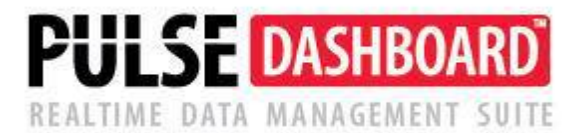

# PULSE Dashboard & Reporting Software Fundamentals Training

(Updated May 2020)

Note that we offer unlimited group or one-on-one training and unlimited phone support.

#### Getting started with PULSE Dashboard

PULSE Dashboard allows you to create custom reports from your ERP data without the need for technical knowledge. We give you many 'out of the box' content reports and allow you to customize them to meet your unique needs. We even offer a 'Designer' module where individuals with SQL programming skills can develop their own reports.

Here are some suggestions to get started:

- You may feel overwhelmed with your data that needs to be corrected.
- Spend 15 minutes a day for a few weeks getting comfortable with the screens.
- Pinpoint the top 10 screens you want to start using in your job.
- You cannot accidently change someone else's screens.

Obtaining technical support

- You have unlimited phone/e-mail support and training with PULSE Dashboard.
- Contact us are (513)723-8095 or <a href="mailto:Support@PULSEDashboard.com">Support@PULSEDashboard.com</a>

## Table of Contents

| Top 10 ways that PULSE brings you the right information you need | 2 |
|------------------------------------------------------------------|---|
| As a new user, where should I focus?                             | 2 |
| Refreshing data                                                  | 2 |
| Customizing existing screens                                     | 3 |
| Report Icons                                                     | 3 |
| Adding New Tabs                                                  | 4 |
| Adding New Reports                                               | 4 |
| Modifying Reports                                                | 5 |
| Sorting Reports                                                  | 6 |
| Filtering Reports                                                | 6 |
| Save and Share Reports                                           | 7 |
| Publishing Tabs                                                  | 8 |
| Tips and Frequently Asked Questions                              | 8 |
| Training Exercises.                                              | 9 |

## Top 10 ways that PULSE bring you the right information

This list pinpoints the top ten areas within our PULSE Dashboard software, based on customer feedback.

- 1. Top level overview of pending and invoiced customer orders
- 2. Cash flow forecasting
- 3. On-time customer shipments analysis
- 4. Pinpointing finished goods shortages and pinpointing production shortages
- 5. Customer sales vs. your forecast (ability to analyze anything)
- 6. Inventory status (trends, months on-hand, activity, etc.)
- 7. Product costing analysis by month
- 8. Eliminate manual keying of purchase orders
- 9. Past Due Purchase Orders and pinpointing orders to be closed

10. Customize any report with no technical knowledge & without assistance from your IT staff

#### As a new user, where should I focus?

- Sorting
- Filtering
- Grouping
- Using the Column Chooser
- Right-mouse button options

If you can master the above five items, you can create or modify most any report.

## **Refreshing data**

After starting PULSE Dashboard, the reports will need to be populated with values from your ERP software. This is done by refreshing the data.

- Refresh Current Module or Refresh All Modules click on the button at the top of the screen. This reads the data from the database and populates the reports in PULSE Dashboard for either the current module that you are in or for all modules that appear on the menu.
- Refreshing every X minutes click on one of the 'Auto-refresh' buttons next to Refresh Current Module or Refresh All Modules at the top of the screen and select the desired number of minutes. This may be set to a value between 60 and 1 minute. If the amount of time is set to a value less than the time that it takes to refresh, the system will never stop refreshing. Do a test refresh prior to setting this. It starts once you click 'OK'.
- Manual refreshing each report Use the Sel icon in the report header or double-click on the blue report header bar at the top of each report.
- Manual refreshing each tab Use the right-click and select Refresh Tab or double-click on the tab header.
- Recommendation Turn OFF the auto refresh option for all tabs that are not used every day or if your refresh times are long. Right-click on the tab name and un-check the 'Refresh with Module' check-box to make that a manually refreshed tab. This will improve overall performance when refreshing the Current Module or All Modules.

### **Customizing existing screens**

Becoming proficient in PULSE Dashboard is not difficult. The more time spent using it the more comfortable the User will become with it. By mastering these functions the User will be able to change existing and create new reports for themselves and others quickly. A full explanation of all of these functions is provided below.

- Use the Column Chooser to change which columns are displayed on the report from a list of columns pertaining to that report
- Sort data retrieved from A to Z, Z to A, highest to lowest or lowest to highest
- Create filters to narrow the amount of data on a report to specific values retrieved from the total amount of data available
- Use Save & Share to share your screen layouts with others
- Publish tabs with multiple reports to "push" your screens to others

## Report Icons

On each PULSE Dashboard screen, you will see several icons in the upper right corner of the report. These are used to control the information on this specific report. These icons will be seen throughout the system.

| <b>Open Purch</b> | ase Orders | 8   |     | <b>4</b> • <b>7</b> • |  |
|-------------------|------------|-----|-----|-----------------------|--|
|                   | Amount     | Ord | ers | %                     |  |
| Current           | \$52,512   |     | 2   | 100 %                 |  |
| Nevt 20 Dave      | 0.2        |     | 0   | 0.%                   |  |

8

The Print icon will allow you to print the report, export the information to several different formats (including PDF, CSV and others) and to email information directly from the report.

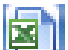

The Excel icon will allow you to export the data on the report to Excel exactly as it appears on the report. All Report headers and column headers will also be exported. This is the easiest method to get information to Excel. Further manipulation of the data can occur in Excel by adding additional User defined columns to the spreadsheet, formulas and additional Excel functions as needed. Results from the spreadsheet do not post back to your ERP database or PULSE Dashboard. When you press the 'Export to Excel' button, PULSE Dashboard allows you to specify the file location and name. It then asks if you would like to open the file. If you answer 'yes', Excel is launched and your data is displayed.

\*The Excel icon at the top of the screen near the Refresh All Modules button is not specific to a single report and has a different function. Using this button will take a screen image of all reports on the current tab and paste this as an object onto a new Excel worksheet. The values may not be manipulated nor used in formulas. This function is designed to capture a static "snapshot" of information at a given point in time and to be saved for future reference or sent via email.

The Setup (or Red Wrench) icon allows the User to control various settings on the report such as dates used as a basis for calculations, number of months to see, accounts to use and many others. The settings available on is icon will vary greatly by report as all reports differ in use and will have different parameters.

The Filter icon will allow the User to narrow the amount of information retrieved from the database based on one or more columns and their contents. For example, two filters might be created to only view a specific value or range of values for (1) a Salesperson and (2) their Customers by State. (i.e. Joe Smith and Texas)

### Adding New Tabs

Custom Tabs may be added within each module with reports added which allows the User the ability to group standard or custom reports in a way that works best for them. Tabs can then be Shared with or Published to other Users as needed.

New Tabs may be added by using the "+" icon near the end of the row of existing tabs in a module. The New Tab will have no reports on it and the User can copy existing reports or add new reports as needed.

| 📶 Pulse Dashboard for Macola             |                                  |                          |                 |                       |
|------------------------------------------|----------------------------------|--------------------------|-----------------|-----------------------|
| File Executive Sales and Marketing Inven | ntory Add-Ons Settings Administi | ration Help              |                 |                       |
| 7/23/2015 💽 🥑 Refresh Current Module     | e 🛛 Auto-refresh 🔲 🔄 Refresh All | Modules Auto-refresh 🔲 🛛 | Export to Excel |                       |
| Executive Financial Customer Se          | ervice Sales and Marketing       | Inventory Purchasing     | Production      | Material Requirements |
| Summary GL Control + V                   |                                  |                          |                 |                       |

By using the right mouse button in an area outside of a report on the tab, the User can rename or otherwise control the actions of the new tab.

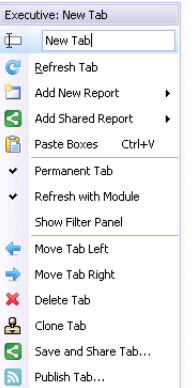

If another User has shared a Tab from their PULSE Dashboard screens it may be added by using the "V" icon to select the Tab(s) that has been shared to the User (two example tabs are shown).

| 🜌 Pulse Dashboard for Macola                 |           |                                  |                         |                              |
|----------------------------------------------|-----------|----------------------------------|-------------------------|------------------------------|
| File Executive Sales and Marketing Inventory | Add-Ons   | Administration Help              |                         |                              |
| 7/23/2015 💽 🧭 Refresh Current Module Auto-   | refresh [ | Refresh All Modules Auto-refresh | n 🔲 🛛 🗷 Export to Excel |                              |
| Executive Financial Customer Service         | Sale      | rketing Inventory Pur            | chasing Production      | Material Requirements        |
| Summary GL Control + V                       |           |                                  |                         |                              |
| Current Balances 🤱 Service Invoices          |           | mer Orders Summary               |                         |                              |
| Relance Caption 🤱 Split Commission           |           | MTD Actual MTD B                 | Judget YTD Actual Y     | TD Budget M/E Prior Year YTD |
| balance caption                              | 9         | ł                                |                         |                              |

### Adding New Reports

A new report may be added to a Tab in multiple ways:

- Use the right mouse button on the Tab and select Add New Report
- Use the right mouse button on the Tab and select Add Shared Report
- Copy an existing report from another any Tab or Module in Dashboard

## **Modifying Reports**

In addition to the report icons described earlier, the Column Chooser is also available on many reports or sub-reports.

| a column header here to group by that column |         |           |            |              |        |  |  |  |
|----------------------------------------------|---------|-----------|------------|--------------|--------|--|--|--|
| Cust #                                       | Current | 1-30 Days | 31-60 Days | Over 60 Days | Inv \$ |  |  |  |

## 

The Column Chooser will allow the User to change the columns that appear on the report based on a list of columns associated with that report. Columns selected for the report may be added, deleted or re-arranged on the report. Custom Formula columns may also be defined and added to the report. Depending on the report this icon may be available on the main screen of the report or <u>on the drill-down screen</u>.

| Create Custom Form                                                                                                    | nula Edit Formula Delete                                                                                                    | Formula                                                                                                    | Add to Visible | Vi | sible Order    |        | Ľ           |           |      |
|----------------------------------------------------------------------------------------------------|----------------------------------------------------------------------------------------------------|----------------------------------------------------------------------------------------------------|----------------|----|----------------|--------|-------------|-----------|------|
| Category                                                                                                    | △ Full Caption                                                                                                    | △ Column Caption                                                                                                    |                |    | Column Caption | Format | Free<br>Par | eze<br>ne | Merg |
|                                                                                                    | Batch ID                                                                                                    | Batch ID                                                                                                    |                | >  | Cust #         |        | None        |           |      |
|                                                                                                    | Document Due Date                                                                                                    | Doc Due Dt                                                                                                    |                | 2  | AR Period 1    |        | None        |           |      |
|                                                                                                    | Document Number                                                                                                    | Doc #                                                                                                    |                | -  | AD Devied 2    |        | None        |           |      |
|                                                                                                    | Invoice Quarter                                                                                                    | Inv Ouarter                                                                                                    |                | 2  | AR FERIOU 2    |        | None        | -         | _    |
|                                                                                                    | Invoice Week                                                                                                    | Inv Week                                                                                                    |                | 4  | AR Period 3    |        | None        | <b>M</b>  |      |
|                                                                                                    | Invoice Year                                                                                                    | Inv Year                                                                                                    |                | 5  | AR Period 4    |        | None        | <b>•</b>  |      |
|                                                                                                    | Invoiced \$                                                                                                    | Inv \$                                                                                                    |                | 6  | Inv \$         |        | None        |           |      |
|                                                                                                    | Order Date                                                                                                    | Ord Dt                                                                                                    |                |    |                |        |             |           |      |
|                                                                                                    | Order Fiscal Period                                                                                                    | Ord Fiscal Period                                                                                                    |                |    |                |        |             |           |      |
|                                                                                                    | Order Period                                                                                                    | Ord Period                                                                                                    |                |    |                |        |             |           |      |
|                                                                                                    | Order Quarter                                                                                                    | Ord Quarter                                                                                                    |                |    |                |        |             |           |      |
|                                                                                                    | Order Week                                                                                                    | Ord Week                                                                                                    |                |    |                |        |             |           |      |
|                                                                                                    | Order Year                                                                                                    | Ord Year                                                                                                    |                |    |                |        |             |           |      |
|                                                                                                    | Total \$                                                                                                    | Total \$                                                                                                    |                |    |                |        |             |           |      |
|                                                                                                    | Transaction Posted Flag                                                                                                    | Trx Posted Fg                                                                                                    |                |    |                |        |             |           |      |
| 'AR Aging                                                                                                    | Period 1                                                                                                    | AR Period 1                                                                                                    |                |    |                |        |             |           |      |
| AP Aging                                                                                                    | Period 2                                                                                                    | AR Period 2                                                                                                    |                |    |                |        |             |           |      |
| mis myiliy                                                                                                    |                                                                                                    | THE OTION E                                                                                                    |                |    |                |        |             |           |      |
| *AR Aging                                                                                                    | Period 3                                                                                                    | AR Period 3                                                                                                    |                |    |                |        |             |           |      |
| AR Aging<br>AR Aging                                                                                                    | Period 3<br>Period 4                                                                                                    | AR Period 3<br>AR Period 4                                                                                                    |                |    |                |        |             |           |      |
| 'AR Aging<br>'AR Aging<br>'AR Aging                                                                                                    | Period 3<br>Period 4<br>Period 5                                                                                                    | AR Period 3<br>AR Period 4<br>AR Period 5                                                                                                    |                |    |                |        |             |           |      |
| "AR Aging<br>"AR Aging<br>"AR Aging<br>"AR Aging<br>"AR Aging                                                                                                    | Period 3<br>Period 4<br>Period 5<br>Period 6                                                                                                    | AR Period 3<br>AR Period 4<br>AR Period 5<br>AR Period 6                                                                                                    |                |    |                |        |             |           |      |
| 'AR Aging<br>'AR Aging<br>'AR Aging<br>'AR Aging<br>'AR Aging<br>'AR Aging                                                                                                    | Period 3<br>Period 4<br>Period 5<br>Period 6<br>Period 7                                                                                                    | AR Period 3<br>AR Period 4<br>AR Period 5<br>AR Period 5<br>AR Period 6<br>AR Period 7                                                                                                    |                |    |                |        |             |           |      |
| 'AR Aging<br>'AR Aging<br>'AR Aging<br>'AR Aging<br>'AR Aging<br>'AR Aging<br>'AR Aging                                                                                          | Period 3<br>Period 4<br>Period 5<br>Period 5<br>Period 7<br>Period 8                                                                                                    | AR Period 3<br>AR Period 4<br>AR Period 5<br>AR Period 6<br>AR Period 7<br>AR Period 8                                                                                                    |                |    |                |        |             |           |      |
| AR Aging<br>'AR Aging<br>'AR Aging<br>'AR Aging<br>'AR Aging<br>'AR Aging<br>'Currency Manager                                                                                   | Period 3<br>Period 5<br>Period 5<br>Period 6<br>Period 7<br>Period 8<br>Current Currency Rate                                                                                                    | AR Period 3<br>AR Period 4<br>AR Period 5<br>AR Period 6<br>AR Period 7<br>AR Period 8<br>Current Curr Rt                                                                                                    |                |    |                |        |             |           |      |
| YAR Aging<br>YAR Aging<br>YAR Aging<br>YAR Aging<br>YAR Aging<br>YAR Aging<br>'Currency Manager<br>AR Terms                                                                      | Period 3<br>Period 4<br>Period 5<br>Period 7<br>Period 7<br>Period 8<br>Current Currency Rate<br>AR Terms Code                                                                                                    | AR Period 3<br>AR Period 4<br>AR Period 5<br>AR Period 5<br>AR Period 7<br>AR Period 8<br>Current Curr Rt<br>AR Terms Cd                                                                                                    |                |    |                |        |             |           |      |
| AR Aging<br>'AR Aging<br>'AR Aging<br>'AR Aging<br>'AR Aging<br>'AR Aging<br>'Currency Manager<br>AR Terms<br>AR Terms                                                           | Period 3<br>Period 4<br>Period 5<br>Period 6<br>Period 7<br>Period 7<br>Current Currency Rate<br>AR Terms Code<br>AR Terms Code                                                                                                    | AR Period 3<br>AR Period 4<br>AR Period 5<br>AR Period 6<br>AR Period 6<br>Current Curr Rt<br>AR Terms Cd<br>AR Terms Cd                                                                                                    |                |    |                |        |             |           |      |
| AR Aging<br>*AR Aging<br>*AR Aging<br>*AR Aging<br>*AR Aging<br>*AR Aging<br>*AR Aging<br>*Currency Manager<br>AR Terms<br>AR Terms<br>AR Terms                                  | Period 3<br>Period 4<br>Period 5<br>Period 5<br>Period 7<br>Period 7<br>Current Currency Rate<br>AR Terms Code<br>AR Terms Description<br>AR Terms Disc Percentage                                                                                                    | AR Period 3<br>AR Period 4<br>AR Period 5<br>AR Period 6<br>AR Period 7<br>AR Period 8<br>Currenk Curr Rt<br>AR Terms Cd<br>AR Terms Desc<br>AR Terms Desc<br>AR Terms Desc %                                                  |                |    |                |        |             |           |      |
| nin Aging<br>YAR Aging<br>YAR Aging<br>YAR Aging<br>YAR Aging<br>YAR Aging<br>YAR Aging<br>YAR Aging<br>YAR aging<br>YAR Terms<br>YA Terms<br>YA Terms<br>YA Terms               | Period 3<br>Period 4<br>Period 5<br>Period 6<br>Period 7<br>Period 8<br>Current Currency Rate<br>AR Terms Code<br>AR Terms Description<br>AR Terms Disc Percentage<br>AR Terms Disc Percentage                                                                                                    | AR Period 3<br>AR Period 4<br>AR Period 5<br>AR Period 6<br>AR Period 7<br>AR Period 7<br>AR Period 7<br>AR Terms Cd<br>AR Terms Desc<br>AR Terms Due Days                                                                     |                |    |                |        |             |           |      |
| nin nging<br>YAR Aging<br>YAR Aging<br>YAR Aging<br>YAR Aging<br>YAR Aging<br>'Currency Manager<br>'Currency Manager<br>AR Terms<br>AR Terms<br>AR Terms<br>AR Terms<br>AR Terms | Period 3<br>Period 4<br>Period 5<br>Period 5<br>Period 7<br>Period 7<br>Current Currency Rate<br>AR Terms Code<br>AR Terms Code<br>AR Terms Description<br>AR Terms Due Days<br>AT Terms Due Days                                                                                                    | AR Period 3<br>AR Period 4<br>AR Period 5<br>AR Period 5<br>AR Period 7<br>AR Period 8<br>Current Curr Rt<br>AR Terms Cd<br>AR Terms Desc<br>AR Terms Desc<br>AR Terms Desc<br>AR Terms Desc<br>AR Terms Desc<br>AR Terms Desc |                |    |                |        |             |           |      |
| nin Raging<br>YAR Aging<br>YAR Aging<br>YAR Aging<br>YAR Aging<br>YAR Aging<br>YAR Aging<br>YAR Aging<br>YAR Terms<br>AR Terms<br>AR Terms<br>AR Terms<br>AR Terms<br>Lastomer   | Period 3<br>Period 4<br>Period 5<br>Period 5<br>Period 7<br>Period 7<br>Period 8<br>Period 7<br>Period 8<br>Period 9<br>Period 8<br>Period 9<br>Period 9<br>Per | AR Period 3<br>AR Period 4<br>AR Period 5<br>AR Period 6<br>AR Period 7<br>AR Period 8<br>Current Curr Rt<br>AR Terms Cd<br>AR Terms Desc<br>AR Terms Due Days<br>AR Terms Due Days<br>AR Terms Due Days<br>Cut Addr 1         |                |    |                |        |             |           |      |
| ran Aging<br>'AR Aging<br>'AR Aging<br>'AR Aging<br>'AR Aging<br>'AR Aging<br>'Currency Manager<br>'AR Terms<br>AR Terms<br>AR Terms<br>AR Terms<br>Lustomer<br>Lustomer         | Period 3<br>Period 4<br>Period 5<br>Period 5<br>Period 7<br>Period 7<br>Period 8<br>Current Currency Rate<br>AR Terms Code<br>AR Terms Discription<br>AR Terms Disc Percentage<br>AR Terms Disc Percentage<br>AR Terms Discount Days<br>Address 1<br>Address 2                                                                                                    | AR Period 3<br>AR Period 4<br>AR Period 5<br>AR Period 5<br>AR Period 6<br>Current Curr Rt<br>AR Terms Cos<br>AR Terms Disc %<br>AR Terms Disc %<br>AR Terms Disc Days<br>Cust Addr 1<br>Cust Addr 1                           |                |    |                |        |             |           |      |

The Column Chooser screen is divided into two main sections. On the left side of the screen is a list of all of the columns available to appear on the report. The three columns that make up this section of the Column Chooser begin with the table in your ERP software or the calculated table from PULSE Dashboard that the column is from. The second column is the full name of the data column that may be selected to appear on the report and the third column is the abbreviated name of the data column. By highlighting the column to be added to the report and either selecting the Add-To button at the top or double-click on the data column name the data column will be added to the report.

The "blank line" below Category/Full Caption/Column Caption header line allows the User to type in the value of the Category/Full Caption/Column Caption as a search mechanism when adding columns.

The right side of the Column Chooser screen lists the data columns that have been selected for the report. The columns may be reorganized by highlighting the field to be moved up or down in the display order by using the up/down arrow buttons above the selected fields. Highlighting the data column and selecting the "X" button will remove the data column from the report.

When the User is finished making data column selections for the report, select the "OK" button to save the layout and return to the report screen.

### Sorting Reports

Information may be displayed on the report by sorting data retrieved from A to Z, Z to A, highest to lowest or lowest to highest. This is possible by either double-clicking the report column header to sort on or right-click on the report column header and select Sort Ascending or Sort Descending. The sort may also be cleared if no sort is required.

### **Filtering Reports**

Reports may have more information than is required and the User may decide to focus on information for a single or group of customers, vendors, items, product categories, etc. This is accomplished on the report by adding a filter. There are several methods of applying filters to reports:

• Use the filter icon at the top right of the report information being defined and retrieved at the server (usually more efficient)

| ilter Editor       |                       |                        |                   |
|--------------------|-----------------------|------------------------|-------------------|
| Filter Name:       |                       |                        |                   |
| Field Name         |                       | Values                 |                   |
| Field Name         | Mode                  | Value Start            | Value End         |
| > [Select a Field] | Include Selection 🛛 💌 | > [Enter a value]      | 💌 [Enter a value] |
|                    |                       |                        |                   |
|                    |                       |                        |                   |
|                    |                       |                        |                   |
|                    |                       |                        |                   |
|                    |                       |                        |                   |
|                    |                       |                        |                   |
|                    |                       |                        |                   |
|                    |                       |                        |                   |
|                    |                       |                        |                   |
|                    |                       |                        |                   |
|                    |                       |                        |                   |
|                    |                       |                        |                   |
|                    |                       |                        |                   |
|                    |                       |                        |                   |
|                    |                       |                        |                   |
| + Data Type 1 of 1 |                       | + - Value Range 1 of 1 | >                 |
|                    | OK Save and Share     | Reset Cance            | Copy Paste        |
|                    |                       |                        |                   |

- Use the filter line on a report column by typing in the information needed in the "blank" line below the report column name (contains).
- This filter may be edited by using the *Edit Filter* button at the bottom right of the report.
- The filter may be temporarily disabled by unselecting the filter at the lower left checkbox.
- The filter may be permanently removed by clicking on the red <sup>120</sup> icon at the lower left of the report.

| Cust # | Current      | 1-30 Days | 31-60 Days | Over 60 Days | Inv \$       |
|--------|--------------|-----------|------------|--------------|--------------|
|        |              |           |            |              |              |
| 901    | (\$9,155.42) | \$0.00    | \$0.00     | \$32,462.50  | \$23,307.08  |
| 902    | (\$530.00)   | \$0.00    | \$0.00     | \$38,318.58  | \$37,788.58  |
| 903    | (\$6,581.70) | \$0.00    | \$0.00     | \$64,731.80  | \$58,150.10  |
| 904    | \$0.00       | \$0.00    | \$0.00     | \$19,963.52  | \$19,963.52  |
| 905    | \$0.00       | \$0.00    | \$0.00     | \$110,564.84 | \$110,564.84 |
| 906    | \$0.00       | \$0.00    | \$0.00     | \$2,251.30   | \$2,251.30   |
| 907    | \$0.00       | \$0.00    | \$0.00     | \$1,660.30   | \$1,660.30   |
| 908    | \$0.00       | \$0.00    | \$0.00     | \$5,254.00   | \$5,254.00   |

• Right-click on the report column and select Filter Editor to create a more complex filter than

| Cu i i i i i i i i i i i i i i i i i i i | 1-30 Days | 31-60 Days   | Over 60 Days | Inv \$      |
|------------------------------------------|-----------|--------------|--------------|-------------|
| 2↓ Sort Ascending                        | 10000,0   | 01 00 00,0   | 0.0.0004,5   |             |
| Z↓ Sort Descending                       |           |              |              |             |
| Clear Sorting                            | \$0.00    | \$0.00       | \$677.04     | \$677.0     |
|                                          | \$0.00    | \$0.00       | \$32,462.50  | \$23,307.0  |
| 😑 Group By This Column                   | \$0.00    | \$0.00       | \$38,318.58  | \$37,788.5  |
| Hide Group By Box                        | \$0.00    | \$0.00       | \$64,731.80  | \$58,150.1  |
|                                          | \$0.00    | \$0.00       | \$19,963.52  | \$19,963.5  |
| Remove This Column                       | \$0.00    | \$0.00       | \$110,564.84 | \$110,564.8 |
| Column Chooser                           | \$0.00    | \$0.00       | \$2,251.30   | \$2,251.3   |
| Best Fit                                 | \$0.00    | \$0.00       | \$1,660.30   | \$1,660.3   |
| Best Fit (all columns)                   | \$0.00    | \$0.00       | \$5,254.00   | \$5,254.0   |
| 🕈 Filter Editor                          |           |              |              |             |
| Show Find Panel                          | t0.00     | <b>#0.00</b> | #27E 002 00  | 4250 616 7  |

created by typing in the data in the "blank line".

 This filter allows the User to add additional columns to filter on or change the original column, then change the operator (and, or, <, >, between, etc.) and enter the value(s) to filter on.

| 🐺 Filter Editor                        | × |
|----------------------------------------|---|
| And O                                  |   |
| [Cast #] pegins with center a value> @ |   |
|                                        |   |
|                                        |   |
|                                        |   |
|                                        |   |
|                                        |   |
|                                        |   |
|                                        |   |
| OK Cancel Apply                        |   |

#### Save and Share Reports

The User may create a report that would be helpful to other Users in the company and would like to share this report with them. This is possible using the Save and Share function. Most anything may be shared in PULSE Dashboard such as reports, tabs, filters, etc.

The concept of Save and Share is similar to a library or used bookstore in that you have something that was written and now would like to allow others have a copy of it by putting a copy of it into the "library/bookstore". Once the material is in the "library/bookstore" other users may "checkout/buy" a copy of this material to use on their PULSE Dashboard screens.

When adding your work to the "library/bookstore" you may also define who may "checkout/buy" the work. The work does not automatically appear on their screen when you Save and Share it but you may notify them that it is available to them and they may add it to their Dashboard. When adding the work to their PULSE Dashboard screen, just like a book, it is their personal copy and may be changed or modified as they see fit without changing the work for anyone else.

Save and Share may be found as an option on many screens in PULSE Dashboard or you may access it by doing a right-click on a report or tab header but the concept stays constant. It is a way to share your work with others easily.

| File Executive | Sales and Ma | rketing Inventory    | Add-Ons   | Settings a   | Administr | ation Help     |            |            |        |        |       |              |              |                                          |               |
|----------------|--------------|----------------------|-----------|--------------|-----------|----------------|------------|------------|--------|--------|-------|--------------|--------------|------------------------------------------|---------------|
| 7/30/2015 💽    | C Refresh    | Current Module Aut   | o-refresh | 🗐 🧐 Rel      | resh All  | Modules Auto-  | refresh 🔲  | 🗷 Export t | o Exce | 1      |       |              |              |                                          |               |
| Executive Fi   | nancial      | Customer Servic      | e Sale    | s and Marl   | ceting    | Inventory      | Purchasi   | ing Produ  | ction  | Ma     | teria | l Requ       | irements     | Point of                                 | Sale Analytic |
| Summary GL Co  | ntrol A/P b  | y Account No for Tom | A/P by a  | Acct for Tom | Blair     | Service Invoic | es AP Trx  | ROG - Kim  | Jnitec | - Jim  | Alkor | Goals        | New Tab      | Diamond Ma                               | chine + 🗸     |
| Current Balan  | ces          |                      |           | Custom       | er Ord    | ders Summ      | ary        |            |        |        |       |              |              | n an an an an an an an an an an an an an |               |
|                |              |                      |           |              |           | MTD Actual     | MTD Budget | YTD Actua  | ١      | TD BL  | Custo | mer Orc      | lers Summar  | У                                        |               |
| Balance Cap    | otion        | Total \$             |           | Booked       |           | \$958          | \$         | 0 \$52,3   | 39     |        | Ť     | Custo        | mer Orders   | Summary                                  |               |
|                |              |                      |           | Invoiced     |           | \$0            |            | \$         | 30     |        | C     | Refresh      | Report       |                                          | Ctrl+R        |
|                |              | [                    | \$0.00    | Open         |           | \$257,746      |            |            |        |        | 2     | –<br>Reset C | ached Data   | and Refresh                              | Ctrl+Shift+R  |
|                |              |                      | 40100     |              |           |                |            |            |        |        | -     | Children Ca  |              |                                          |               |
| Open Purcha    | se Orders    | 3                    |           | AP Agi       | ng        |                |            |            |        | AR /   |       | FIC CO SC    | reen         |                                          |               |
|                | Amount       | Orders               | %         | Current      | -         | \$1            | 126,111    | 37         | ж і    | Curre  |       | Clone R      | eport to Nev | w Window                                 |               |
| Current        | \$52,612     | 3                    | 100 %     | 1-30 Day     | s         |                | \$0        | 0          | % ·    | 1-30 ( | ď     | Cut Rep      | ort          |                                          | Ctrl+X        |
| Next 30 Days   | \$0          | 0                    | 0 %       | 30-60 Da     | iys       |                | \$0        | 0          | % :    | 31-60  | B     | Conv Re      | enort        |                                          | Ctrl+C        |
| Next 60 Days   | \$0          | 0                    | 0%        | Over 60 D    | Days      | \$2            | 219,165    | 63         | % I    | Over ( |       |              | -            |                                          | curre         |
| Over 60 Days   | \$0          | 0                    | 0%        |              | Tot       | al \$3         | 345,276    |            |        |        |       | Paste R      | eports       |                                          | Ctrl+V        |
| Total          | \$52,612     | 3                    |           | Recvd No     | ot Inv    | 1              | \$24,600   |            |        |        | ×     | Dalete I     | teport       |                                          |               |
|                |              |                      |           | -            |           |                |            |            | _      |        |       |              | d Chave Der  | t                                        |               |

## Publishing Tabs

Different from Save and Share, Publish is a feature that may be performed at the Tab level. To Publish a Tab is to allow the User to add an entire Tab of reports (one or more reports) to another User's screen. The other User does not have to add the tab to their screen. After it has been published to them, the recipient will see the new Tab when they log into PULSE Dashboard the next time. The Publish function is setup for each User if Publisher rights are needed by your PULSE Dashboard Administrator.

Publish Tab may be found as an option on all tabs in PULSE Dashboard by doing a right-click on a tab header. It is a way to share your work with others easily.

| File Ex  | ecutiv | e Sales and Marketing I | nventory Add-0   | Ons Sett          |
|----------|--------|-------------------------|------------------|-------------------|
| 7/30/201 | 5 [    | 🚽 🦵 Refresh Current Mo  | odule Auto-refre | sh 📃 📗            |
| Execu    | tive   | Financial Custome       | r Service S      | ales and          |
| Summar   | Exer   | utive: Summary          | ]                |                   |
| Currei   | đ .    | Summary                 |                  | Ci                |
| E        | 4-     | Defined Tel             | Total \$         | ~                 |
|          |        | Kerresh Tab             |                  | BO                |
|          |        | Add New Report          |                  | Op                |
|          |        | Add Shared Report       | \$0.             | 00                |
| Open     | G      | Paste Boxes Ctrl+V      | -                | A                 |
|          | *      | Permanent Tab           | %                | Cu                |
| Current  | *      | Refresh with Module     | 3 100            | ) % 1-3           |
| Next 30  |        | Show Filter Panel       | 0 (              | )%, 30-<br>∖a, Ov |
| Over 60  | -      | Move Tab Left           | 0 0              | 0 %               |
|          | •      | Move Tab Right          | 3                | Re                |
| Custo    | ×      | Delete Tab              |                  |                   |
|          | 8      | Clone Tab               | verall           | \$ Avail to 9     |
| Thru To  |        | Save and Share Tab      | \$257,746        | \$                |
| Tomorr   | 5      | Publish Tab             | \$0              | ¢                 |

### Tips and Frequently Asked Questions

- Move all of your frequently used reports to tabs that will be used regularly and move seldom used reports to tabs that do not need to be refreshed daily.
- Recommendation Turn OFF the auto refresh option for all tabs that are not used every day or if your refresh times are long. Right-click on the tab name and uncheck the 'Refresh with Module' check-box to make that a manually refreshed tab. This will improve overall performance when refreshing the Current Module or All Modules.
- Remember that the right mouse button is a very useful tool. By using this on Tabs, the blue report header bar, report column header and many other places, a different menu of selections becomes available to provide tools used to customize PULSE Dashboard.
- When developing new reports, create a new tab and copy the report(s) that you want to use a basis for the new report to the new tab. This way you have a test area that will not change the original report. If it is "destroyed" the original is still available.

#### **Training Exercises**

This example will create a new Tab in the Executive Module with two new reports. One of the new reports will be for Customer Orders Booked, Invoiced and Open by Item for the current year. The second report will be for Open Purchase Orders by Item.

#### Create a New Tab

Click on the "+" tab at the end of the row of existing tabs

| Pulse Dashboard for Mac     | ola                 |              |                    |              |            |              |             |                |                |                  |
|-----------------------------|---------------------|--------------|--------------------|--------------|------------|--------------|-------------|----------------|----------------|------------------|
| File Executive Sales and Ma | arketing Inventory  | Add-Ons      | Settings Administr | ation Help   |            |              |             |                |                |                  |
| 7/30/2015 🛛 🥑 Refrest       | n Current Module Au | to-refresh [ | 🖸 🧐 Refresh All f  | Modules Auto | -refresh 📃 | Export to Ex | cel         |                |                |                  |
| Executive Financial         | Customer Servi      | ce Sales     | and Marketing      | Inventory    | Purchasin  | ng Productio | n Materia   | l Requireme    | nts            |                  |
| Summary GL Contro +         | -                   |              |                    |              |            |              |             |                |                |                  |
| Current Balances            |                     |              | Customer Ord       | lers Summ    | ary        |              |             |                |                |                  |
| Ne                          | w Tab               |              | I                  | MTD Actual   | MTD Budget | YTD Actual   | YTD Budget  | M/E Prior Year | YTD Prior Year | Total Prior Year |
| Balance Caption             | i ocai \$           |              | Booked             | \$958        |            | \$52,339     |             | \$0            | \$1,754        | \$12,737         |
|                             |                     |              | Invoiced           | \$0          |            | \$30         |             | \$0            | \$1,759        | \$1,992          |
|                             |                     | 40.00        | Open               | \$257,746    |            |              |             |                |                |                  |
|                             |                     | \$0.00       |                    |              |            |              |             |                |                |                  |
| Open Purchase Order         | S                   |              | AP Aging           |              |            |              | AR Aging    |                |                |                  |
| Amount                      | Orders              | %            | Current            | \$           | 126,111    | 37 %         | Current     |                | (\$16,267)     | -6 %             |
| Current \$52.612            | 3                   | 100 %        | 1-30 Days          |              | \$0        | 0%           | 1-30 Days   |                | \$0            | 0 %              |
| Next 30 Days \$0            | . 0                 | 0%           | 30-60 Days         |              | \$0        | 0%           | 31-60 Days  |                | \$0            | 0%               |
| Next 60 Days \$0            | 0                   | 0 %          | Over 60 Days       | \$           | 219,165    | 63 %         | Over 60 Day | s              | \$275,884      | 106 %            |
| Over 60 Days \$0            | 0                   | 0 %          | Tota               | al \$        | 345,276    |              |             | Total          | \$259,617      |                  |

#### Change the Name of the new tab with a right-click and change the name field

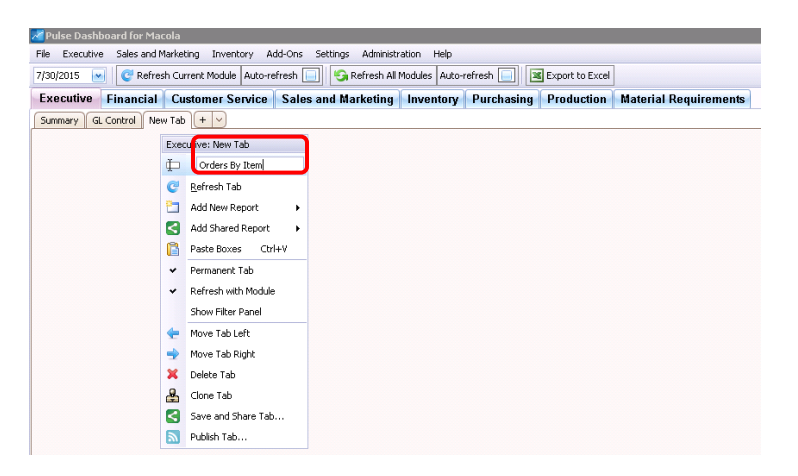

#### Create a New Customer Order Report

In the "empty" tab, right-click and select Add New Report > Executive > Customer Order Summary

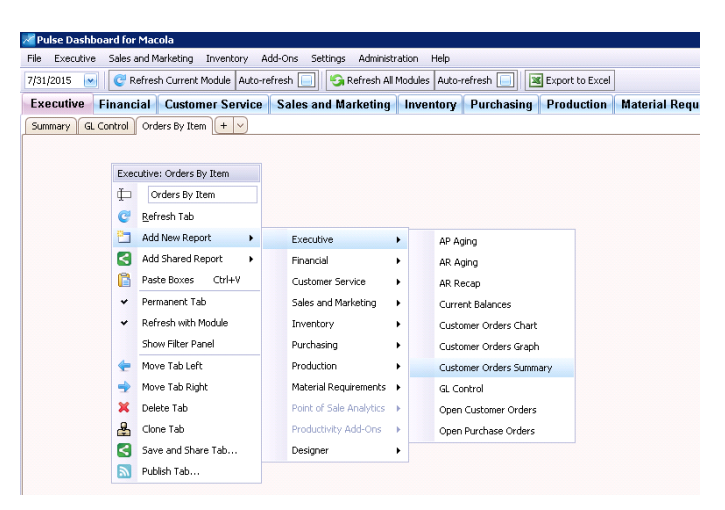

Change the Report Name to 'Customer Orders By Item' and select Details for the Presentation Mode and select OK.

| Customer Or  | ders Summary        |                  |
|--------------|---------------------|------------------|
| Box Caption: | Customer Orders I   | By Item          |
|              |                     |                  |
| 🗔 calitari   |                     |                  |
| in tilde     | ders for each sales | person           |
| Present      | ation Mode          |                  |
| i Summ       | nary                | Details          |
|              |                     |                  |
|              |                     |                  |
| OK           | Cancel              | Save and Share 👻 |

By selecting the Detail Presentation Mode notice that the Column Chooser icon has been added to the report. This allows the User to change the display columns on the report. Use your mouse to 'grab' the upper left or lower right of the report box and stretch it to make the report larger. Using the mouse, "grab" the report blue header bar to move the report on the tab.

| e Executive Sales and Market             | ing Inventory Add-Ons Settin  | ngs Administration Help                |                    |                   |     |
|------------------------------------------|-------------------------------|----------------------------------------|--------------------|-------------------|-----|
| 31/2015 🔜 🥂 📿 Refresh Cur                | rent Module Auto-refresh 🔲 🥊  | 🕞 Refresh All Modules 🛛 Auto-refresh 🔲 | Export to Excel    |                   |     |
| xecutive Financial Cu                    | stomer Service Sales and      | Marketing Inventory Purchas            | sing Production    | Material Requirem | ent |
| ummary GL Control Orders B               | y Item + ~                    |                                        | -                  |                   |     |
| ustomer Orders By Item                   |                               |                                        |                    |                   |     |
| ag a column header here to group         | by that column                |                                        |                    | E                 |     |
|                                          |                               |                                        |                    |                   |     |
| Ord Period                               | Inv Period                    | Ord \$                                 | Inv \$             | Open?             |     |
|                                          |                               |                                        |                    |                   |     |
| 2002-05                                  | 2013-11                       | (\$1,457.63)                           | (\$1,457.63        | ) N               |     |
| 2008-06                                  | 2013-11                       | \$1,495.00                             | \$1,495.0          | D N               |     |
| 2013-04                                  | 2014-01                       | \$1,196.40                             | \$1,196.4          | ) N               |     |
| 2013-11                                  | 2013-11                       | \$80.00                                | \$80.0             | ) N               |     |
| 2013-11                                  | 2015-03                       | (\$80.00)                              | (\$80.00           | ) N               |     |
| 2012-12                                  | 2013-12                       | \$10.00                                | \$10.0             | D N               |     |
| 2010-12                                  | 0045.00                       | \$0.11                                 | \$0.1              | 1 N               |     |
| 2014-03                                  | 2010-03                       |                                        |                    |                   |     |
| 2013-12<br>2014-03<br>2014-06            | 2015-03                       | \$563.04                               | \$563.0            | 4 N               |     |
| 2013-12<br>2014-03<br>2014-06<br>2014-06 | 2015-03<br>2014-06<br>2014-09 | \$563.04<br>\$100.00                   | \$563.0<br>\$100.0 | 4 N<br>D N        |     |

Select the Column Chooser icon to change the report display columns to include the Item Number and Item Description 1. Use the Column Search line to type in the column from the list and either double-click or highlight the column name and click the Add to Visible button at the top of the screen. This will move the selected column to the right side of the screen listing the columns to display on the report. Columns may be moved up or down in the display order or deleted using the

| ⊚ All G Keys G E      | Nates 😑 Numeric 😑 \$ 😑 % 🔤 T  | able filter:            |     | Show Group Pannel      Show Auto-filter Row      ✓ Aut | ow Row Indicator<br>to-size columns |        |      |
|-----------------------|-------------------------------|-------------------------|-----|--------------------------------------------------------|-------------------------------------|--------|------|
| Create Custom Formula | Edit Formula Delete Formula   | Add to Visi             | ble | Visible Order                                          |                                     |        |      |
| Category 4            | Full Caption                  | Column Caption          | 7   | Column Caption                                         | Format                              | Freeze | Merc |
|                       |                               | item                    |     |                                                        |                                     | Pane   |      |
| Item                  | Extra 12                      | Item Extra 12           |     | 1 Rem #                                                |                                     | None 💌 |      |
| Item                  | Extra 13                      | Item Extra 13           |     | 2 Item Desc 1                                          |                                     | None 💌 |      |
| Item                  | Extra 14                      | Item Extra 14           |     | Crid Daviad                                            |                                     | Nono M |      |
| Item                  | Extra 15                      | Item Extra 15           |     |                                                        |                                     |        |      |
| Item                  | Feature Prc Opt               | Item Feature Prc Opt    |     | 4 Inv Period                                           |                                     | None 💌 |      |
| Item                  | Filler 0002                   | Item Filler 0002        |     | 5 Ord \$                                               |                                     | None 💌 |      |
| Item                  | Fix Variable Lead Time Factor | Item Fix Var Ld Tm Fac  |     | 6 Inv \$                                               |                                     | None 💌 |      |
| Item                  | Forced Demand                 | Item Forced Demand      |     | 7 Open?                                                |                                     | None 💽 |      |
| Item                  | Group Tech Code               | Item Group Tech Cd      |     |                                                        |                                     |        |      |
| Item                  | Inspection Code               | Item Inspection Cd      |     |                                                        |                                     |        |      |
| Item                  | Item Description 1            | Item Desc 1             |     |                                                        |                                     |        |      |
| Item                  | Item Description 2            | Item Desc 2             |     |                                                        |                                     |        |      |
| Item                  | Item Number                   | Item #                  | =   |                                                        |                                     |        |      |
| Item                  | Item Weight                   | Item Weight             |     |                                                        |                                     |        |      |
| Item                  | Item Weight UOM               | Item Weight UOM         |     |                                                        |                                     |        |      |
| Item                  | Kit Cost Rollup               | Item Kit Cst Rollup     |     |                                                        |                                     |        |      |
| Item                  | Kit Feature Flag              | Item Kit Feat Fg        |     |                                                        |                                     |        |      |
| Item                  | Kit Price Rollup              | Item Kit Prc Rollup     |     |                                                        |                                     |        |      |
| Item                  | Landed Cost Code              | Item Landed Cost Cd     |     |                                                        |                                     |        |      |
| Item                  | Landed Cost Code 10           | Item Landed Cost Cd 10  |     |                                                        |                                     |        |      |
| Item                  | Landed Cost Code 2            | Item Landed Cost Cd 2   |     |                                                        |                                     |        |      |
| Item                  | Landed Cost Code 3            | Item Landed Cost Cd 3   |     |                                                        |                                     |        |      |
| Item                  | Landed Cost Code 4            | Item Landed Cost Cd 4   |     |                                                        |                                     |        |      |
| Item                  | Landed Cost Code 5            | Item Landed Cost Cd 5   |     |                                                        |                                     |        |      |
| Item                  | Landed Cost Code 6            | Item Landed Cost Cd 6   |     |                                                        |                                     |        |      |
| Item                  | Landed Cost Code 7            | Item Landed Cost Cd 7   |     |                                                        |                                     |        |      |
| Item                  | Landed Cost Code 8            | Item Landed Cost Cd 8   |     |                                                        |                                     |        |      |
| Item                  | Landed Cost Code 9            | Item Landed Cost Cd 9   |     |                                                        |                                     |        |      |
| Item                  | Last Item Revision            | Item Last Item Revision |     |                                                        |                                     |        |      |
| These                 | Ler Date                      | Item Lec Dt             |     |                                                        |                                     |        |      |
| Item                  |                               |                         |     |                                                        |                                     |        |      |

When finished select the OK button to save it and return to the report.

| ile Executive Sales and Mark                                                             | eting Inventory Add-Ons Settings Admin                                                                                                    | istration Help                                                                       |                                                                |                                                                                            |                                                                                           |                            |
|------------------------------------------------------------------------------------------|----------------------------------------------------------------------------------------------------|--------------------------------------------------------------------------------------|----------------------------------------------------------------|--------------------------------------------------------------------------------------------|-------------------------------------------------------------------------------------------|----------------------------|
| //31/2015 🛛 🥑 Refresh C                                                                  | Current Module 🛛 Auto-refresh 🔲 🧐 Refresh                                                                                                    | All Modules Auto-re                                                                  | fresh 📃 🛛                                                      | Export to Excel                                                                            |                                                                                           |                            |
| Executive Financial C                                                                    | Customer Service Sales and Marketin                                                                                                    | g Inventory                                                                          | Purchasing                                                     | Production                                                                                 | Material Red                                                                              | quiremen                   |
| Summary GL Control Orders                                                                | By Item + -                                                                                                    |                                                                                      |                                                                |                                                                                            |                                                                                           |                            |
| Customer Orders By Iter                                                                  | m                                                                                                    |                                                                                      |                                                                |                                                                                            |                                                                                           |                            |
| Orag a column header here to gro                                                         | up by that column                                                                                                    |                                                                                      |                                                                |                                                                                            |                                                                                           |                            |
| Item #                                                                                   | Item Desc 1                                                                                                    | Ord Period                                                                           | Inv Period                                                     | Ord \$                                                                                     | Inv \$                                                                                    | Open?                      |
|                                                                                          |                                                                                                    |                                                                                      |                                                                |                                                                                            |                                                                                           |                            |
| CABASSY                                                                                  | BRAKE AND CABLE ASSEMBLY                                                                                                    | 2014-09                                                                              | 2014-09                                                        | \$128.00                                                                                   | \$128.00                                                                                  | N                          |
| CABASSY<br>CABLE                                                                         | BRAKE AND CABLE ASSEMBLY<br>CABLE FOR BRAKES 1                                                                                                    | 2014-09<br>2014-06                                                                   | 2014-09<br>2014-06                                             | \$128.00<br>\$100.00                                                                       | \$128.00<br>\$100.00                                                                      | N<br>N                     |
| ICABASSY<br>ICABLE<br>ICABLE                                                             | BRAKE AND CABLE ASSEMBLY<br>CABLE FOR BRAKES 1<br>CABLE FOR BRAKES 1                                                                                                    | 2014-09<br>2014-06<br>2014-06                                                        | 2014-09<br>2014-06<br>2014-09                                  | \$128.00<br>\$100.00<br>\$100.00                                                           | \$128.00<br>\$100.00<br>\$100.00                                                          | N<br>N<br>N                |
| ICABASSY<br>ICABLE<br>ICABLE<br>ICABLE                                                   | BRAKE AND CABLE ASSEMBLY<br>CABLE FOR BRAKES 1<br>CABLE FOR BRAKES 1<br>CABLE FOR BRAKES 1                                                                                                | 2014-09<br>2014-06<br>2014-06<br>2014-09                                             | 2014-09<br>2014-06<br>2014-09<br>2014-09                       | \$128.00<br>\$100.00<br>\$100.00<br>\$5.00                                                 | \$128.00<br>\$100.00<br>\$100.00<br>\$5.00                                                | N<br>N<br>N                |
| OCABASSY<br>OCABLE<br>OCABLE<br>OCABLE<br>OCABLE                                         | BRAKE AND CABLE ASSEMBLY<br>CABLE FOR BRAKES 1<br>CABLE FOR BRAKES 1<br>CABLE FOR BRAKES 1<br>CABLE FOR BRAKES 1                                                                          | 2014-09<br>2014-06<br>2014-06<br>2014-09<br>2015-03                                  | 2014-09<br>2014-06<br>2014-09<br>2014-09<br>2015-03            | \$128.00<br>\$100.00<br>\$100.00<br>\$5.00<br>\$10.00                                      | \$128.00<br>\$100.00<br>\$100.00<br>\$5.00<br>\$10.00                                     | N<br>N<br>N<br>N           |
| ICABASSY<br>ICABLE<br>ICABLE<br>ICABLE<br>ICABLE<br>ICABLE                               | BRAKE AND CABLE ASSEMBLY<br>CABLE FOR BRAKES 1<br>CABLE FOR BRAKES 1<br>CABLE FOR BRAKES 1<br>CABLE FOR BRAKES 1<br>CABLE FOR BRAKES 1                                                    | 2014-09<br>2014-06<br>2014-06<br>2014-09<br>2015-03<br>2013-09                       | 2014-09<br>2014-06<br>2014-09<br>2014-09<br>2015-03            | \$128.00<br>\$100.00<br>\$100.00<br>\$5.00<br>\$10.00<br>\$4.00                            | \$128.00<br>\$100.00<br>\$100.00<br>\$5.00<br>\$10.00<br>\$0.00                           | N<br>N<br>N<br>N<br>Y      |
| ICABASSY<br>ICABLE<br>ICABLE<br>ICABLE<br>ICABLE<br>ICABLE<br>ICABLE<br>ICABLE           | BRAKE AND CABLE ASSEMBLY<br>CABLE FOR BRAKES 1<br>CABLE FOR BRAKES 1<br>CABLE FOR BRAKES 1<br>CABLE FOR BRAKES 1<br>CABLE FOR BRAKES 1<br>CABLE FOR BRAKES 1                              | 2014-09<br>2014-06<br>2014-06<br>2014-09<br>2015-03<br>2013-09<br>2015-05            | 2014-09<br>2014-06<br>2014-09<br>2014-09<br>2015-03            | \$128.00<br>\$100.00<br>\$100.00<br>\$5.00<br>\$10.00<br>\$4.00<br>\$35.00                 | \$128.00<br>\$100.00<br>\$100.00<br>\$5.00<br>\$10.00<br>\$0.00<br>\$0.00                 | N<br>N<br>N<br>N<br>Y<br>Y |
| JCABASSY<br>JCABLE<br>JCABLE<br>JCABLE<br>JCABLE<br>JCABLE<br>JCABLE<br>JCABLE<br>JIKEAS | BRAKE AND CABLE ASSEMBLY<br>CABLE FOR BRAKES 1<br>CABLE FOR BRAKES 1<br>CABLE FOR BRAKES 1<br>CABLE FOR BRAKES 1<br>CABLE FOR BRAKES 1<br>CABLE FOR BRAKES 1<br>ADVENTURE BIKE, LW, BLACK | 2014-09<br>2014-06<br>2014-06<br>2014-09<br>2015-03<br>2013-09<br>2015-05<br>2002-05 | 2014-09<br>2014-06<br>2014-09<br>2014-09<br>2015-03<br>2013-11 | \$128.00<br>\$100.00<br>\$100.00<br>\$5.00<br>\$10.00<br>\$4.00<br>\$35.00<br>(\$1,457.63) | \$128.00<br>\$100.00<br>\$100.00<br>\$5.00<br>\$10.00<br>\$0.00<br>\$0.00<br>(\$1,457.63) | N<br>N<br>N<br>N<br>Y<br>Y |

Add a Report Filter to only display orders entered in 2020 by selecting the Filter icon on the blue report header. Add the Filter Name of 2020 at the top of the screen. Using the Field Name column select the Order Date column and Value Start and End range to include the range of dates for 2020.

| Pulse Dashboard for M<br>File Executive Sales and | tacola<br>d Marketing Toyentory Add-Ons Settings | Administration Help          |                                      |                   |            |
|---------------------------------------------------|--------------------------------------------------|------------------------------|--------------------------------------|-------------------|------------|
| 7/31/2015 Ref                                     | resh Current Module Auto-refresh                 | fresh All Modules Auto-refre | ech 🔲 🞯 Export to Excel              |                   |            |
|                                                   | L Customer Consist Color and Med                 |                              | unch a sing a Desiduation Material D |                   |            |
| Executive Financia                                | Lustomer Service Sales and Mari                  | keting inventory Pi          | urchasing Production Material Re     | equirements       |            |
| Summary GL Control                                | Orders By Item +                                 |                              |                                      |                   |            |
| Customer Orders By                                | y Item ()                                        |                              |                                      |                   |            |
| Drag a column header here                         | to group by that column                          | Filter Editor                |                                      |                   |            |
| Item #                                            | Item Desc 1                                      | Filter Name:                 | 2015                                 |                   |            |
|                                                   |                                                  | Field Name                   |                                      | Values            |            |
|                                                   |                                                  | Field Name                   | Mode                                 | Value Start       | Value End  |
|                                                   | CABLE FOR BRAKES 1                               | 🖉 Ord Dt                     | Include Selection                    | > 1/1/2015        | 12/31/2015 |
| IKEAS                                             | ADVENTURE BIKE, LW, BLACK                        | Category                     | △ Full Caption                       | Column Caption    | 4          |
| IKEPS                                             | SUSPENSION BIKE, LW, BLACK                       |                              |                                      |                   | 1          |
| OM1                                               | COMPONENT ITEM 1                                 | >                            | Order Date                           | Ord Dt            |            |
| OM1                                               | COMPONENT ITEM 1                                 |                              | Requested Date                       | Request Dt        |            |
| OM2                                               | COMPONENT ITEM 2                                 |                              | Batch ID                             | Batch ID          |            |
| RAMEXL                                            | FRAME, XLR ALUMINUM                              |                              | Offset Used Flag                     | Offset Lised En   |            |
|                                                   |                                                  |                              | Unit Cost \$                         | Unit Cost \$      |            |
|                                                   |                                                  |                              | Price Code Original Price            | Prc Cd Orin Price |            |
|                                                   |                                                  |                              | Promise Date                         | Promise Dt        |            |
|                                                   |                                                  |                              | Serial() of Code                     | Ser Lot Cd        |            |
|                                                   |                                                  |                              | Transaction Posted Flag              | Try Posted Fo     |            |
|                                                   |                                                  |                              | Order Period                         | Ord Period        |            |
|                                                   |                                                  |                              | Order Week                           | Ord Week          |            |
|                                                   |                                                  |                              | Invoice Week                         | Inv Week          |            |
|                                                   |                                                  |                              | Requested Period                     | Request Period    |            |
|                                                   |                                                  |                              | Requested Week                       | Request Week      |            |
|                                                   |                                                  |                              | Promise Period                       | Promise Period    |            |
|                                                   |                                                  |                              | Promise Week                         | Promise Week      |            |
|                                                   |                                                  | +                            | Customer Item Number                 | Cust Item #       | 8          |
|                                                   |                                                  |                              | Invoice Quarter                      | Inv Ouarter       |            |
|                                                   |                                                  |                              | Invoice Year                         | Inv Year          | Copy Paste |
|                                                   |                                                  |                              | Order Year                           | Ord Year          |            |
|                                                   |                                                  |                              | Order Fiscal Period                  | Ord Fiscal Period |            |
|                                                   |                                                  |                              | Order Quarter                        | Ord Quarter       |            |
|                                                   |                                                  |                              | FOB Code                             | FOB Cd            |            |
|                                                   |                                                  | *Pulse MRP                   | Include Flag                         | MRP - Include FG  |            |
|                                                   |                                                  | AR Terms                     | AR Terms Code                        | AR Terms Cd       |            |
|                                                   |                                                  | Customer                     | Customer Number                      | Cust #            |            |
| and a                                             |                                                  |                              |                                      |                   | ×          |

When finished select OK to save and return to the report.

| nie Executive bales an                                                  | ia Marketing Inventory Add-Ons Settings Ad                                                                                                    | aministration Help                                                                      |                                  |                                                                                                    |                                                                                                    |           |
|-------------------------------------------------------------------------|----------------------------------------------------------------------------------------------------|-----------------------------------------------------------------------------------------|----------------------------------|----------------------------------------------------------------------------------------------------|----------------------------------------------------------------------------------------------------|-----------|
| 7/31/2015 🛛 🥑 Ref                                                       | fresh Current Module 🛛 Auto-refresh 🔲 🔄 Refr                                                                                                    | esh All Modules Auto-re                                                                 | efresh 📃 🛛 🗷                     | Export to Excel                                                                                                    |                                                                                                    |           |
| Executive Financia                                                      | al Customer Service Sales and Marke                                                                                                    | eting Inventory                                                                         | Purchasing                       | Production                                                                                                    | Material Rec                                                                                                    | luirement |
| Summary GL Control                                                      | Orders By Item +                                                                                                    |                                                                                         |                                  |                                                                                                    |                                                                                                    |           |
| Customer Orders B                                                       | y Item (2015)                                                                                                    |                                                                                         |                                  |                                                                                                    | 880                                                                                                    | 4 - 7     |
| Drag a column beader bere                                               | to group by that column                                                                                                    |                                                                                         |                                  |                                                                                                    |                                                                                                    |           |
| brag a column neador nero                                               | co group by chac column                                                                                                    |                                                                                         | 1                                |                                                                                                    |                                                                                                    |           |
|                                                                         |                                                                                                    |                                                                                         |                                  |                                                                                                    |                                                                                                    |           |
| Item #                                                                  | Item Desc 1                                                                                                    | Ord Period                                                                              | Inv Period                       | Ord \$                                                                                                    | Inv \$                                                                                                    | Open?     |
| Item #                                                                  | Item Desc 1                                                                                                    | Ord Period                                                                              | Inv Period                       | Ord \$                                                                                                    | Inv \$                                                                                                    | Open?     |
| Item #                                                                  | Item Desc 1                                                                                                    | Ord Period                                                                              | Inv Period                       | Ord \$                                                                                                    | Inv \$                                                                                                    | Open?     |
| Item #<br>BCABLE<br>BCABLE                                              | Item Desc 1<br>CABLE FOR BRAKES 1<br>CABLE FOR BRAKES 1                                                                                                    | 2015-03<br>2015-05                                                                      | Inv Period                       | Ord \$<br>\$10.00<br>\$35.00                                                                                                    | Inv \$<br>\$10.00 N<br>\$0.00 Y                                                                                                    | Open?     |
| Item #<br>BCABLE<br>BCABLE<br>BIKEAS                                    | Item Desc 1<br>CABLE FOR BRAKES 1<br>CABLE FOR BRAKES 1<br>ADVENTURE BIKE, LW, BLACK                                                                                                    | Ord Period<br>2015-03<br>2015-05<br>2015-03                                             | 2015-03                          | Ord \$ \$10.00 \$35.00 \$100.00                                                                                                    | Inv \$<br>\$10.00 N<br>\$0.00 Y<br>\$100.00 N                                                                                                    | Open?     |
| Item #<br>BCABLE<br>BCABLE<br>BIKEAS<br>BIKEAS<br>BIKEPS                | Item Desc 1<br>CABLE FOR BRAKES 1<br>CABLE FOR BRAKES 1<br>ADVENTURE BIKE, LW, BLACK<br>SUSPENSION BIKE, LW, BLACK                                                                                                    | Ord Period<br>2015-03<br>2015-05<br>2015-03<br>2015-06                                  | Inv Period<br>2015-03<br>2015-03 | Ord \$ \$10.00 \$35.00 \$100.00 \$1,196.00                                                                                                    | Inv \$<br>\$10.00 N<br>\$0.00 Y<br>\$100.00 N<br>\$0.00 Y                                                                                                    | Open?     |
| Item #                                                                  | Item Desc 1 CABLE FOR BRAKES 1 CABLE FOR BRAKES 1 CABLE FOR BRAKES 1 ADVENTURE BIKE, LW, BLACK SUSPENSION BIKE, LW, BLACK COMPONENT ITEM 1                                                                                      | Ord Period<br>2015-03<br>2015-05<br>2015-03<br>2015-04                                  | Inv Period<br>2015-03<br>2015-03 | Ord \$ \$10.00 \$35.00 \$100.00 \$1,196.00 \$40.00                                                                                                    | Inv \$<br>\$10.00 N<br>\$0.00 Y<br>\$100.00 N<br>\$0.00 Y<br>\$0.00 Y                                                                                                    | Open?     |
| Item #<br>BCABLE<br>BCABLE<br>BIKEAS<br>BIKEPS<br>COM1<br>COM1          | Item Desc 1<br>CABLE FOR BRAKES 1<br>CABLE FOR BRAKES 1<br>ADVENTURE BIKE, LW, BLACK<br>SUSPENSION BIKE, LW, BLACK<br>COMPONENT ITEM 1                                                                                          | Ord Period<br>2015-03<br>2015-05<br>2015-03<br>2015-06<br>2015-04<br>2015-05            | Inv Period<br>2015-03<br>2015-03 | Ord \$ \$10.00 \$35.00 \$100.00 \$1,196.00 \$40.00 \$1,000.00 \$40.00 \$40 | Inv \$ \$10.00 N \$0.00 Y \$100.00 N \$0.00 Y \$0.00 Y \$0.00 Y \$0.00 Y \$0.00 Y                                                                                                    | Open?     |
| Item #<br>BCABLE<br>BCABLE<br>BIKEAS<br>BIKEPS<br>COM1<br>COM1<br>COM2  | Item Desc 1           CABLE FOR BRAKES 1           CABLE FOR BRAKES 1           ADVENTURE BIKE, LW, BLACK           SUSPENSION BIKE, LW, BLACK           COMPONENT ITEM 1           COMPONENT ITEM 1           COMPONENT ITEM 2 | Cord Period<br>2015-03<br>2015-05<br>2015-03<br>2015-06<br>2015-04<br>2015-05           | Inv Period<br>2015-03<br>2015-03 | Ord \$ \$10.00 \$35.00 \$10.00 \$1,196.00 \$1,00.00 \$1,000.00 \$1,000.00 \$5,000.00 \$5,000 \$5,000.00 \$5,000.00 \$5,000.00 \$5,000.00 \$5,000.00 \$5,000.00 \$5,000.00 \$5,000.00 \$5,000.00 \$5,000.00 \$5,000.00 \$5,000.00 \$5,000.00 \$5,000.00 \$5,000.00 \$5,000.00 \$5,000 \$5,000.00 \$5,000 \$5,000.00 \$5,000.00 \$5,000.00 \$5,000.00 \$5,000 \$5,000.00 \$5,000.00 \$5,000.00 \$5,000.00 \$5,000 \$5,000 \$5,000 \$5,000 \$5,000 \$5,000 \$5,000 \$5,000 \$5,000 \$5,000 \$5,000 \$5,000 \$5,000 \$5,000 \$5,000 \$5,000 \$5,000 \$5,000 \$5,000 \$5,000 \$5,000 \$5,000 \$5,000 \$5,000 \$5,000 \$5,000 \$5,000 \$5,000 \$5,000 \$5,000 \$5                                                                            | Inv \$ \$10.00 N \$0.00 Y \$100.00 N \$0.00 Y \$0.00 Y \$0.00 | Open?     |
| Item #<br>BCABLE<br>BCABLE<br>BIKEPS<br>COM1<br>COM1<br>COM2<br>FRAMEXL | Item Desc 1 CABLE FOR BRAKES 1 CABLE FOR BRAKES 1 ADVENTURE BIKE, LW, BLACK SUSPENSION BIKE, LW, BLACK COMPONENT ITEM 1 COMPONENT ITEM 1 COMPONENT ITEM 2 FRAME, XLR ALUMINUM                                                   | Ord Period<br>2015-03<br>2015-05<br>2015-03<br>2015-06<br>2015-04<br>2015-05<br>2015-07 | Inv Period<br>2015-03<br>2015-03 | Ord \$ \$10.00 \$35.00 \$100.00 \$1,196.00 \$40.00 \$1,000.00 \$1,000.00 \$5,000.00 \$5,000.00 \$797.70                                                                                                    | Inv \$ \$10.00 N \$0.00 Y \$100.00 N \$0.00 Y \$0.00 Y \$0.00 | Open?     |

If the report should be sorted by Order Period, right-click the Order Period report header and select the Sort method needed.

| File Executive Sales a    | nd Marketing Inventory Add-Ons Settings Ad | ministration | Help                   |                 |            |           |    |
|---------------------------|--------------------------------------------|--------------|------------------------|-----------------|------------|-----------|----|
|                           | Sant Court Madda A to a Sant C             |              | nop                    | Durant to Dural |            |           |    |
| //31/2015 M               | erresh Current Module Auto-rerresh         | sh Ali Modu  |                        | Export to Excer |            |           |    |
| Executive Financi         | al Customer Service Sales and Marke        | ting Inv     | rentory Purchasing     | Production      | Material R | equiremen | ts |
| Summary GL Control        | Orders By Item + V                         |              |                        |                 |            |           |    |
| Customer Orders E         | By Item (2015)                             |              |                        |                 | 88         | @]4 •]7   | Ī  |
| Drag a column header here | e to group by that column                  |              |                        |                 |            |           | ŀ  |
| Item #                    | Item Desc 1                                | Or           | Sort Ascending         | Ord \$          | Inv \$     | Open?     | 1  |
|                           |                                            |              | Z Sort Descending      |                 |            |           | 4  |
|                           |                                            | 2            | Clear Sorting          |                 | \$0.00     | Y         | 1  |
| BCABLE                    | CABLE FOR BRAKES 1                         | 2            |                        | \$10.00         | \$10.00    | N         |    |
| BCABLE                    | CABLE FOR BRAKES 1                         | 2            | 😑 Group By This Column | \$35.00         | \$0.00     | Y         |    |
| BIKEAS                    | ADVENTURE BIKE, LW, BLACK                  | 2            | 🟪 Hide Group By Box    | \$100.00        | \$100.00   | N         |    |
| BIKEPS                    | SUSPENSION BIKE, LW, BLACK                 | 2            |                        | \$1,196.00      | \$0.00     | Y         |    |
| COM1                      | COMPONENT ITEM 1                           | 2            | Remove This Column     | \$40.00         | \$0.00     | Y         |    |
| COM1                      | COMPONENT ITEM 1                           | 2            | Column Chooser         | \$1,000.00      | \$0.00     | Y         | 1  |
| COM2                      | COMPONENT ITEM 2                           | 2            | 🚍 Best Fit             | \$5,000.00      | \$0.00     | Y         | 1  |
| FRAMEXL                   | FRAME, XLR ALUMINUM                        | 2            | Best Fit (all columns) | \$797.70        | \$0.00     | Y         |    |
|                           |                                            |              | 🔿 rikas ratus          | \$52,338.70     | \$110.00   |           |    |
|                           |                                            |              | γ Hiter Editor         |                 |            |           |    |
|                           |                                            |              | Show Find Panel        |                 |            |           |    |
|                           |                                            |              | Hide Auto Filter Row   |                 |            |           |    |
|                           |                                            |              | Enable Cell Selection  |                 |            |           |    |

Please call our PULSE support desk us with questions and comments at (513) 723-8095 or Support@PULSEDashboard.com

Leahy Consulting is an independent ERP consulting company with over 25 years of experience supporting and optimizing Macola® ERP systems. Leahy Consulting is not a Macola® software reseller or associated with ECi® Software.

#### Visit <u>www.PulseDashboard.com</u>

Copyright Notice: 2020 by Leahy Consulting, Inc., Cincinnati, Ohio (513) 723-8090.